# MANUAL DE USO – TRAMITES A DISTANCIA (TAD)

# SECRETARÍA DE ECONOMÍA DEL CONOCIMIENTO

Dirección de Estrategias para la Economía del Conocimiento

> Solicitud de Baja del Registro Nacional de Beneficiarios del Régimen de Promoción de la Economía del Conocimiento

## ÍNDICE:

| 1. | Definic | iones           |                             | 2  |
|----|---------|-----------------|-----------------------------|----|
| 2. | Alcanc  | e               |                             | 2  |
| 3. | Genera  | lidades         |                             | 2  |
| 4. | Ingreso | a TAD           |                             | 2  |
|    | 4.1.    | Consultas y/o s | subsanaciones al expediente | 8  |
|    |         | 4.1.1.1.        | Presentación a agregar      | 10 |
|    |         | 4.1.1.2.        | Subsanación                 | 11 |
|    |         | 4.1.1.3.        | Borradores                  | 12 |
| 5. | Consul  | tas             |                             | 13 |

#### 1. Definiciones:

Trámites a Distancia (en adelante TAD) es una plataforma que permite al ciudadano realizar trámites ante la Administración Pública y notificarse de manera virtual desde una computadora, pudiendo gestionar y realizar el seguimiento de los mismos sin la necesidad de tener que acercarse a la Mesa de Entradas de un Organismo.

#### 2. Alcance:

Alcanza a los beneficiarios del Régimen que deseen solicitar la baja al Registro Nacional de Beneficiarios del Régimen de Promoción de la Economía del Conocimiento.

Únicamente estarán habilitados para realizar este trámite personas jurídicas o cualquier persona humana que tenga apoderamiento otorgado por la persona jurídica. Deberán contar con CUIT y clave fiscal nivel 3 o superior.

#### 3. Generalidades:

Los beneficiarios del RÉGIMEN podrán solicitar la baja al Registro Nacional de Beneficiarios del Régimen de Promoción de la Economía del Conocimiento, mediante la aceptación de una Declaración Jurada, indicando los motivos de la misma, con el fin de dejar de percibir los beneficios otorgados.

#### 4. Ingreso a TAD:

 Para acceder deberán ingresar a la plataforma TAD <u>https://tramitesadistancia.gob.ar/</u>, seleccionar la validación AFIP para entrar con CUIT y clave fiscal nivel 3 o superior, y se visualizará la siguiente pantalla: = 🧯 Argentina.gob.ar

Inicio / Trámites a Distancia

INGRESAR

### Trámites a Distancia - TAD

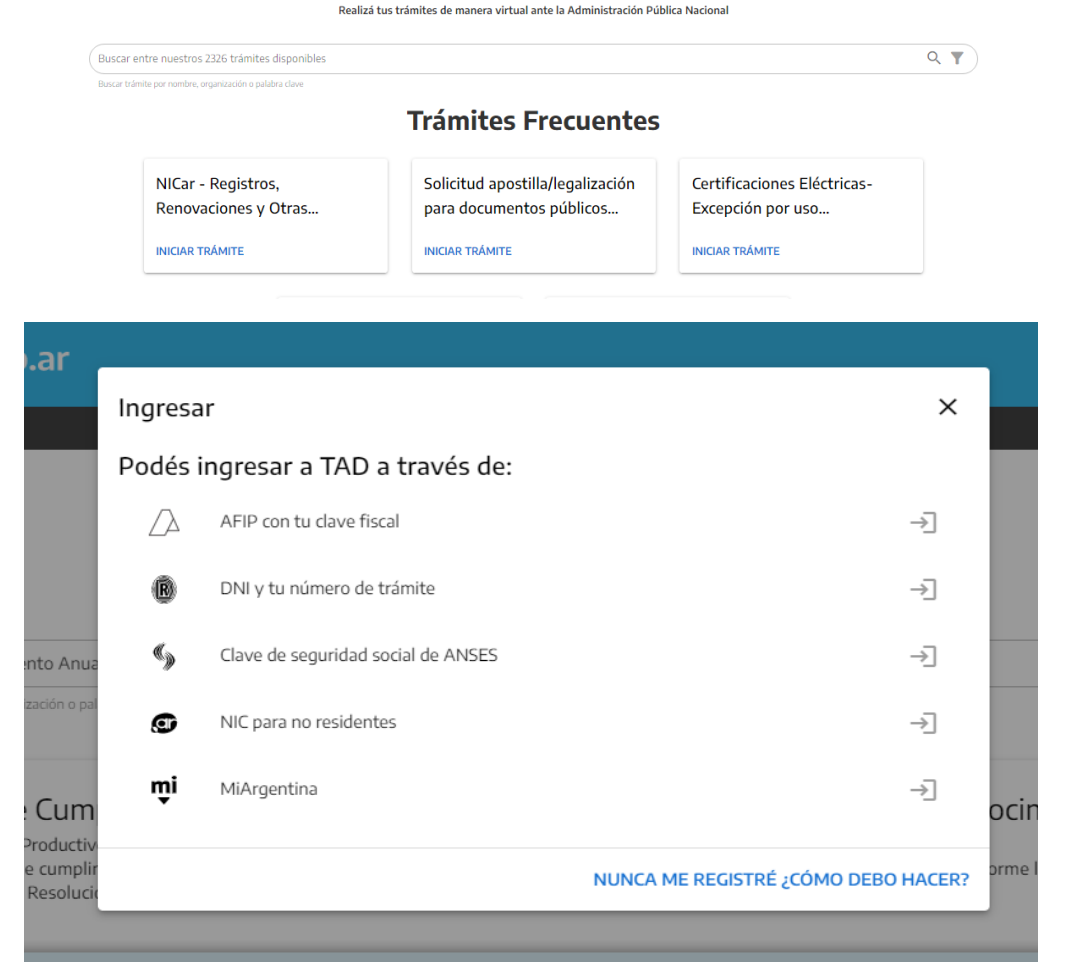

Deberán buscar el trámite <u>"Solicitud de Baja del Registro Nacional de Beneficiarios del Régimen</u> <u>de Promoción de la Economía del Conocimiento</u>" y se visualizará la siguiente pantalla:

#### Solicitud de Baja del Registro Nacional de Beneficiarios del Régimen de Promoción de la Economía del Conocimiento

#### #Ministerio de Desarrollo Productivo

Baja al Registro Nacional de Beneficiarios del Régimen de Promoción de la Economía del Conocimiento creado por la Ley N° 27.506 y su modificatoria.

S DETALLES INICIAR TRÁMITE

Dentro del mismo, accederá al botón "Iniciar Trámite" o "Detalles del Trámite", en el que encontrará la información referida al trámite.

Se muestra en la siguiente imagen dicho botón:

| Descripción ×                                                                                                    |  |
|----------------------------------------------------------------------------------------------------|--|
| Los beneficiarios del RÉGIMEN podrán solicitar la baja al Registro Nacional de<br>Beneficiarios del Régimen de Promoción de la Economía del Conocimiento,<br>mediante la aceptación de una Declaración Jurada, indicando los motivos de la<br>misma, con el fin de dejar de percibir los beneficios otorgados. |  |
| CERRAR                                                                                                    |  |

#### - Primer ingreso

Cuando se realiza el **primer ingreso** se deben confirmar los datos personales, los cuales deben ser controlados y, de no ser necesaria su actualización, se aceptan los términos y condiciones y se confirman.

| 🕚 Mis Tramites - Trámites a Dista 🗙 🕂 |                                                  | Management of Street of                              |                            | -                        | 1 Mar 19     | y he had |          |
|---------------------------------------|--------------------------------------------------|------------------------------------------------------|----------------------------|--------------------------|--------------|----------|----------|
| ↔ ♂ ☆                                 | 🕽 🔒 https://tramitesadistancia.gob.ar/trami      | tesadistancia/primerLogin                            |                            | P 67% ····               | 🗵 🔂 🔍 Buscar |          | III\ ⊡ ≡ |
|                                       | Trámites a Distancia<br>Presidencia de la        | Nación                                               |                            |                          |              |          |          |
|                                       | Confirmar Da                                     | tos                                                  |                            |                          |              |          |          |
|                                       | Nombree y Apellidoe:<br>Nombree*:<br>Apellidoe*: | MARIA GABRIELA ESPARZA<br>MARIA GABRIELA<br>FRIMIRZA |                            |                          |              |          |          |
|                                       | CUIT:<br>Tipo de documento:                      | 2330173394                                           | •                          |                          |              |          |          |
|                                       | No de documento:<br>Sexo:<br>Contacto            | Ingress numeros de (d-9)                             | •                          |                          |              |          | E        |
|                                       | Correo*:<br>Teléfono*:<br>Dominitio              | +54 Número de teléfono                               | <u>·</u>                   | a le                     |              |          |          |
|                                       | Pafa:<br>Departamento':                          | Argentina                                            | Provincia*:                |                          | •            |          |          |
|                                       | Calle*:<br>Plao/Depto:<br>Observaciones:         |                                                      | Altura:<br>Código postal*: | Ingrese numeros de (0-9) |              |          |          |
|                                       |                                                  |                                                      |                            |                          | ii.          |          |          |
|                                       | HTML Editor - Full Version                       |                                                      |                            |                          |              |          |          |
|                                       | TERMINUS                                         | Acepto I                                             | los terminos y condiciones | WITES A DISTAN           |              |          |          |
|                                       |                                                  | CANCELAR                                             | CONFIRMAR DATOS            |                          |              |          | ~        |

Al confirmar los datos, se continuará con el trámite en la siguiente pantalla:

Solicitud de Baja del Registro Nacional de Beneficiarios del Régimen de Promoción de la Economía del Conocimiento

| Adjuntá documentación:            |                 |                   |
|-----------------------------------|-----------------|-------------------|
| Los documentos marcados con 🗰 sor | n obligatorios. |                   |
| Datos del Trámite ≭               |                 | COMPLETAR         |
| Documentación Adicional           |                 | <b>♦ ADJUNTAR</b> |

Deberá completar los "Datos del Trámite" (se aclara que los ítems que contienen un \* son datos obligatorios):

| Datos del Trámite ≭                                                                                                    |                                                                                                    |                                                                                                    | COMPLETAR |
|----------------------------------------------------------------------------------------------------|----------------------------------------------------------------------------------------------------|----------------------------------------------------------------------------------------------------|-----------|
| Por medio de la presente solici<br>Régimen de Promoción de la E<br>acceder a los beneficios del "R<br>Ley Nº 27.506 y su modificatori<br>28 de la Resolución Nº 268/20:<br>A tales efectos, declaro que mi<br>referido Registro, ha dado cum<br>en debida forma, los pagos cor<br>Es por lo expuesto que solicito<br>mentado Bórimon de Dromoció | to la baja de mi representada del<br>conomía del Conocimiento", al q<br>égimen de Promoción de la Ecor<br>a, a partir del día de la fecha, de<br>22 del MINISTERIO DE ECONO<br>mandante durante el transcurso<br>plimiento a los requisitos exigido<br>respondientes a los conceptos d<br>se proceda a la baja en el Regis<br>for guadande a disposición de co | I"Registro Nacional de Beneficiarios del<br>jue se hubiera inscripto, a efectos de<br>nomía del Conocimiento" creado por la<br>conformidad a lo dispuesto en el artículo<br>MÍA.<br>del período de su inscripción en el<br>is en la normativa vigente, y ha ingresado<br>e tasa y aportes allí previstos.<br>tro Nacional de Beneficiarios del<br>pre organismo a fin de premanãor la | •         |
| Acepto                                                                                                    | •                                                                                                    |                                                                                                    |           |
| Motivo de la baja                                                                                                    | •                                                                                                    |                                                                                                    |           |
| Indicar número de Registro<br>(RLM) que proviene de la<br>Inscripción al Régimen                                                                                                    | ٩                                                                                                    | Q                                                                                                    |           |
| Cumplimiento proporcional de<br>requisitos del Artículo 4º de la<br>Ley Nº 27.506 y su<br>modificatoria                                                                                                    | •                                                                                                    |                                                                                                    |           |
|                                                                                                    | GUARDAR                                                                                                    |                                                                                                    |           |

- 1) Deberá aceptar la Declaración Jurada de baja.
- 2) Seleccionar en el botón desplegable los motivos de la baja, los cuales son:
  - Dejare de ser micro empresa.

- Microempresa, dejaré de cumplir con el requisito de actividad promovida.
- Microempresa, transcurrieran más de CUATRO (4) años desde su inscripción e n el Registro EDC, y no cumpliera con los requisitos previstos en el Artículo 4º de la Ley N° 27.506 y su modificatoria.
- Otro.
- 3) Indicar número de Registro (RLM) que proviene de la Inscripción al Régimen, el cual fue otorgado oportunamente mediante una notificación de su aprobación en el Régimen, por medio del expediente por el cual ha realizado la inscripción. En los casilleros que se encuentran en TAD, deberá indicar el número sin colocar la sigla "APN". Ejemplo: RL-2021-XXXXXXX-SSEC#MDP. Cabe aclarar, que este número de registro NO es el RUMP (que indica cuando accede al trámite de Inscripción, sino corresponde al Alta como beneficiario del régimen).
- Cumplimiento proporcional de requisitos del Artículo 4° de la Ley N° 27.506 y su modificatoria: Puede seleccionar en el botón desplegable:
  - Si
  - No
  - No Aplica

En caso de seleccionar NO o NO APLICA, deberá seleccionar el botón Guardar para continuar con el trámite, tal como se muestra en la siguiente pantalla.

| Cumplimiento proporcional de<br>requisitos del Artículo 4° de la<br>Ley N° 27.506 y su<br>modificatoria | No      | • |  |
|----------------------------------------------------------------------------------------------------|---------|---|--|
|                                                                                                    | GUARDAF | R |  |

En caso de seleccionar SI, se desplegará la información que se muestra en la siguiente pantalla. la cual debe completarse de acuerdo a la información de su empresa. Luego seleccionar el botón Guardar.

| Cumplimiento proporcional de<br>requisitos del Artículo 4° de la<br>Ley N° 27.506 y su<br>modificatoria | S                                      | •                                        |
|----------------------------------------------------------------------------------------------------|----------------------------------------|------------------------------------------|
| Requisitos del Artículo<br>(seleccione al menos 2                                                       | o 4° de la Ley N°<br>2 de los 3 puntos | 27.506 y su modificatoria<br>siguientes) |
| Inversiones en Capacitación o<br>Investigación y Desarrollo (I+D)                                       |                                        | ¥                                        |
| Exportaciones                                                                                           |                                        | •                                        |
| Certificación de normas y/o<br>implementación de planes de<br>mejora continua                           |                                        | Ŧ                                        |
|                                                                                                    | GUARDAR                                |                                          |

Podrá adjuntar documentación de manera opcional y luego, deberá seleccionar el botón **Confirmar Trámite**.

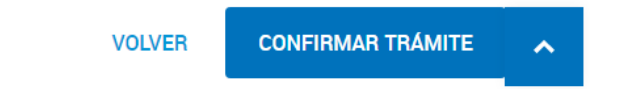

Cuando el trámite se encuentre confirmado, el sistema generará un número de trámite (Número de expediente) con los documentos adjuntos, el cual ingresará al buzón del Sistema de Expedientes de la Dirección de Estrategia para la Economía del Conocimiento, del Ministerio de Desarrollo Productivo de la Nación, tal como se visualiza en la imagen siguiente:

#### Número de trámite

Número de trámite: EX-2021-00015984- -APN-DNGDE#JGM Este n° está en su buzón de trámites

Documentación asociada:

| Nombre                           | Acciones |
|----------------------------------|----------|
| IF-2021-00015983-APN-DNGDE#JGM   | *        |
| ACTO-2021-00015982-APN-DNGDE#JGM | *        |
| ACTO-2021-00015981-APN-DNGDE#JGM | *        |
| RE-2021-00015986-APN-DNGDE#JGM   | *        |
| IF-2021-00015980-APN-DNGDE#JGM   | *        |
| IF-2021-00015978-APN-DNGDE#JGM   | *        |
| PV-2021-00015987-APN-DNGDE#JGM   | *        |
| PV-2021-00015985-APN-DNGDE#JGM   | *        |
| RE-2021-00015977-APN-DNGDE#JGM   | *        |

Todas las notificaciones se realizarán por medio de la plataforma TAD.

#### 4.1. Consultas y/o subsanaciones al expediente

Cuando el expediente se encuentre tramitando, podrá realizar consultas y subsanaciones al mismo, para ello deberá utilizar el menú ubicado en la plataforma TAD que se visualiza en la imagen:

| 🚑 Trámites a Distanci                                            | a                                                                                                    | INICIAR TRÁMITE MIS TRÁN                                                                            | NOTIFICACIONES    | APODERADOS CONSULTA      |
|------------------------------------------------------------------|----------------------------------------------------------------------------------------------------|----------------------------------------------------------------------------------------------------|-------------------|--------------------------|
| Al seleccionar l<br>en TAD.                                      | a solapa <b>MIS TRÁMITES</b>                                                                                                    | podrán revisar todos lo                                                                             | s trámites que    | se hayan iniciado        |
| ~                                                                |                                                                                                    |                                                                                                    |                   | Mariana Edith BERMUDEZ 👻 |
| NUEVA<br>CARPETA<br>Tareas pendientes<br>Iniciados<br>Borradores | Buscar por nombre, referencia, estado de trámite o usu<br>Iniciados<br>La visualización de sus trámites y/o tareas está sujeta a | ario emisor de tarea de firma.<br>nivel de autenticación utilizado al iniciar sesión.<br>Referencia | Q.                | Crasción 🛎               |
| Finalizados                                                      | Solicitud de Inscripción al Régime                                                                                               | EX-2021-00015984APN-DNGDE#J                                                                         | Iniciación        | 09/03/2021               |
| Mi unidad<br>Mis Compartidos<br>Compartidos Conmigo              | Solicitud de Inscripción al Régime                                                                                               | EX-2021-00000235APN-DNGDE#J                                                                         | Iniciación        | 05/01/2021               |
|                                                                  | Mostrando 1 a 5 de 33- ver: 5                                                                                                    | <ul> <li>« Anterior 1 2</li> </ul>                                                                  | 3 4 5 6 7 Siguier | nte »                    |

Las notificaciones se realizarán de forma electrónica y aparecerán tanto en la solapa Notificaciones de la plataforma TAD como al consultar el expediente.

Dentro de la solapa de Notificaciones, aquellas que no hayan sido visualizadas se encontrarán identificadas y resaltadas en negrita.

| 🚑 Trámites a Di      | istancia                                                                         | INICIAR TRÁMITE MIS TRÁ                                                       | MITES NOTIFICACIONES APODERAD                 | os consu     |
|----------------------|----------------------------------------------------------------------------------|-------------------------------------------------------------------------------|-----------------------------------------------|--------------|
|                      |                                                                                  |                                                                               | Mariana                                       | Edith BERMUD |
| Notifica             | ciones                                                                           |                                                                               |                                               |              |
| Enterate de las acti | ualizaciones de tus trámites o las notificaciones                                | de documentación oficial                                                      |                                               |              |
| Notificaciones       | Documentos Externos                                                              |                                                                               |                                               |              |
| Buscar por N° de trá | mite, nombre de trámite, apoderado, etc                                          |                                                                               |                                               |              |
| Fecha ≑              | Nombre 🗢                                                                         | Mensaje ≑                                                                     | Número de trámite ≑                           | Acciones     |
| 22/04/2022 Soli      | icitud de Inscripción al Régimen de Promoción de la<br>Economía del Conocimiento | Cancelación de solicitud de subsanación del exp<br>2021-94287138APN-SSEC#MDP" | ediente "EX- EX-2021-94287138APN-<br>SSEC#MDP | *            |
|                      |                                                                                  |                                                                               | _                                             |              |
| 1                    | Mostrando 1 a 1 de 1- ver: 5                                                     | ✓ Anterior                                                                    | 1 Siguiente »                                 |              |

Para darse por notificado/a deberá descargar el documento, que luego dejará de encontrarse resaltado en negrita.

La empresa podrá consultar el expediente en cualquier momento y en tiempo real. Para ello deberán ir a la solapa Mis Trámites y seleccionar la opción **CONSULTAR EXPEDIENTE**, sobre el trámite que desee visualizar.

| 🚑 Trámites a D                 | istancia                                                | INICIAR TRÁMITE MIS TRÁM       | ITES NOTIFICACIONES | APODERADOS CONSULTA    |
|--------------------------------|---------------------------------------------------------|--------------------------------|---------------------|------------------------|
|                                | Mariana Edith BERMUDEZ 👻                                |                                |                     |                        |
| NUEVA                          | Buscar por nombre, referencia, estado de trámite o usua | Q 🕄 🗈 🕑 🚑                      |                     |                        |
| CARPETA                        | Iniciados                                               |                                |                     |                        |
| Tareas pendientes<br>Iniciados |                                                         |                                |                     |                        |
| Borradores                     | Nombre 🗢                                                | Referencia Estado              |                     | Creación ≑             |
| Finalizados                    | Pago de Tasa en concepto de Veri                        | EX-2022-68402123APN-DEEC#MDF   | P Iniciación        | 05/07/2022             |
| Mi unidad<br>Mis Compartidos   | Consulta/reclamo                                        | EX-2021-97586391 APN-GAIRI#SSN | Iniciación          | () Ver detalle         |
| Compartidos Conmigo            | o Solicitud de Inscripción al Régime                    | EX-2021-94287138 APN-SSEC#MDF  | P Tramitación       | Presentación a agregar |
|                                |                                                         | 5 • Anterior 1 Siguiente »     |                     | Mover                  |
|                                | Mostrando 1 a 3 de 3- ver. 5                            |                                |                     | Consultar expediente   |
|                                |                                                         |                                |                     | <b>E</b> Compartir     |

Una vez abierto el expediente se vinculará al mismo en forma automática un documento (GEDO) como constancia de toma de vista, de donde surgirán los datos del visualizador, el día y la hora en la que se consultó el expediente. Esto sucederá cada vez que la empresa realice dicha consulta.

#### 4.1.1. Presentación a agregar:

En el caso que deseen realizar una presentación espontánea o una subsanación, deberán ir a la solapa **MIS TRÁMITES**, seleccionar la opción **PRESENTACIÓN A AGREGAR** sobre el expediente correspondiente.

| 👵 Trámites a                   | Distancia                                                  | INICIAR TRÁMITE MIS TRÁMIT  | ES NOTIFICACIONES | APODERADOS CONSULTA      |
|--------------------------------|------------------------------------------------------------|-----------------------------|-------------------|--------------------------|
|                                |                                                            |                             |                   | Mariana Edith BERMUDEZ 👻 |
| NUEVA                          | Buscar por nombre, referencia, estado de trámite o usuario | 0 🗈 🗈 👁 🛃                   |                   |                          |
| CARPETA                        | Iniciados                                                  |                             |                   |                          |
| Tareas pendientes<br>Iniciados |                                                            |                             |                   |                          |
| Borradores                     | Nombre ≑                                                   | Referencia                  | Estado            | Creación ≑               |
| Finalizados                    | Solicitud de Inscripción al Régime                         | EX-2021-00015984APN-DNGDE#J | Iniciación        | 09/03/2021               |
| Mi unidad<br>Mis Compartidas   | Solicitud de Inscripción al Régime                         | EX-2021-00000235APN-DNGDE#J | Iniciación        | Ver detalle              |
| Compartidos Conmigo            |                                                            |                             |                   | Presentación a agregar   |
|                                |                                                            |                             |                   | Mover                    |
|                                |                                                            |                             |                   | Consultar expediente     |
|                                |                                                            |                             |                   | <b>&amp;</b> +Compartir  |

Luego, ingresar un Motivo con un listado desplegable, escribir dentro del cuadro de texto la descripción de la documentación que está presentando, y adjuntar el documento correspondiente.

#### Presentación a agregar

| Si desea incorporar nueva documentación al expediente en curso, ingrese el motivo aquí para que su solicitud sea analizada. Será notificado<br>con la aceptación o rechazo de su pedido y, de corresponder, podrá presentar la documentación solicitada. |              |                |          |           |         |    |    |                       |            |
|----------------------------------------------------------------------------------------------------|--------------|----------------|----------|-----------|---------|----|----|-----------------------|------------|
| Motivo:                                                                                                    |              |                |          |           |         |    |    |                       |            |
| Seleccione                                                                                                    | motivo de la | presentació    | ı        |           |         |    |    |                       | ▼          |
| Archivo -                                                                                                    | Editar 👻     | Insertar 🕶     | Vistas - | Formato - | Tabla 🔻 |    |    |                       |            |
| Formato -                                                                                                    | Verdana      | • <del>•</del> | 11pt     | • B       | I ⊻     | ΞΞ | ∃∎ | <u>A</u> • <u>A</u> • | <u>I</u> × |
|                                                                                                    |              |                |          |           |         |    |    |                       |            |
|                                                                                                    |              |                |          |           |         |    |    |                       |            |
|                                                                                                    |              |                |          |           |         |    |    |                       |            |
|                                                                                                    |              |                |          |           |         |    |    |                       |            |
|                                                                                                    |              |                |          |           |         |    |    |                       |            |
|                                                                                                    |              |                |          |           |         |    |    |                       | 4          |

Una vez completos todos los campos, confirmar el trámite. El mismo generará en forma automática un documento digital (GEDO) e ingresará en el Buzón de GDE de la Dirección. Cuando se recepcione esa documentación podrá vincularla, o rechazarla, en caso de que no corresponda

al expediente en cuestión. Una vez vinculada la presentación, la misma aparecerá automáticamente en el expediente.

#### 4.1.2. Subsanación:

En el caso de solicitar una subsanación por parte de la Dirección de Estrategias para la Economía del Conocimiento, deberá ingresar a la solapa **MIS TRÁMITES**, y en el listado de expedientes aparecerá "**SUBSANACIÓN**" en el estado del mismo, como se muestra en la imagen siguiente:

| Iniciados                                                                                                    |                                                                                                    |                                    |                        |            |  |  |  |  |  |  |
|----------------------------------------------------------------------------------------------------|----------------------------------------------------------------------------------------------------|------------------------------------|------------------------|------------|--|--|--|--|--|--|
| La visualización de sus trámites y/o tareas está sujeta al nivel de autenticación utilizado al iniciar sesión. |                                                                                                    |                                    |                        |            |  |  |  |  |  |  |
| Nombre ≑                                                                                                    | Referencia                                                                                                    | Estado                             |                        | Creación ≑ |  |  |  |  |  |  |
| Solicitud de Inscripción al Régime                                                                             | EX-2021-00015984APN-DNGDE#J                                                                                     | SUBSANACION                        |                        | 09/03/2021 |  |  |  |  |  |  |
| Deberá consultar el expedien<br>Solicitud de Inscripción al Régimen de F                                       | te y se visualizará el documo<br>Promoción de la Economía del Conocimi                                          | ento a subsana<br><sub>ento</sub>  | ar.                    |            |  |  |  |  |  |  |
| Estado: SUBSANACION                                                                                            |                                                                                                    |                                    |                        | VER MÁS    |  |  |  |  |  |  |
| Fecha de inicio: 09-03-2021                                                                                    |                                                                                                    |                                    |                        |            |  |  |  |  |  |  |
| Número del tramite: EX-2021-00015984APN-D Documentos Tareas Trámites asociad                                   | NGDE#JGM<br>dos Tramitación conjunta                                                                            |                                    |                        |            |  |  |  |  |  |  |
| Documento                                                                                                    | Referencia                                                                                                    | Fecha de<br>asociación             | Fecha de<br>creación   | Acción     |  |  |  |  |  |  |
| IF-2021-00018474-APN-DNGDE#JGM                                                                                 | SUBSANACION sobre expediente EX-2021-00015984-<br>DNGDE#JGM                                                     | APN- 17-03-2021<br>13:12:17        | 17-03-2021<br>13:12:17 | ۵ 🛃        |  |  |  |  |  |  |
| PV-2021-00015987-APN-DNGDE#JGM                                                                                 | Pase                                                                                                    | 09-03-2021<br>16:04:34             | 09-03-2021<br>16:04:34 | ۵ 🛃        |  |  |  |  |  |  |
| IF-2021-00015983-APN-DNGDE#JGM                                                                                 | Providencia de Normal cumplimiento o Nota de consent<br>de ajuste propuesto                                     | imiento 09-03-2021<br>16:04:30     | 09-03-2021<br>16:03:25 | ۹ 🛃        |  |  |  |  |  |  |
| ACTO-2021-00015982-APN-DNGDE#JGM                                                                               | Certificado Fiscal libre para contratar                                                                         | 09-03-2021<br>16:04:30             | 09-03-2021<br>16:03:12 | ۵ 🛃        |  |  |  |  |  |  |
| ACTO-2021-00015981-APN-DNGDE#JGM                                                                               | Certificado de libre deuda emitido por entidades en cump<br>de obligaciones laborales, previsionales y gremiale | limiento 09-03-2021<br>Is 16:04:30 | 09-03-2021<br>16:03:00 | ۹ 🛃        |  |  |  |  |  |  |

Con el botón de acción, realiza la descarga del documento en pdf y podrá revisar el documento en el que se solicita la subsanación, tal como se visualiza en la siguiente imagen:

| República Argentina - Poder Ejecutivo Nacional                        |
|-----------------------------------------------------------------------|
| 2021 - Año de Homenaje al Premio Nobel de Medicina Dr. César Milstein |

Informe

Número: IF-2021-00018474-APN-DNGDE#JGM

CIUDAD DE BUENOS AIRES Miércoles 17 de Marzo de 2021

Referencia: SUBSANACION sobre expediente EX-2021-00015984- - APN-DNGDE#JGM

Motivo: Solicitud de información Enviado a TAD para SUBSANACION de:

| <ul> <li>Subsanación de documentación:</li> </ul>    |   |
|------------------------------------------------------|---|
| <ul> <li>ACTO-2021-00015981-APN-DNGDE#JGI</li> </ul> | М |

Digitally signed by TESTING#ODE#SINVALORLEGAL Date: 2021.03.17.13.12.16-03:00

Para realizar la acción debe seguir los pasos especificados en el punto 4.1.1. Presentación a agregar.

#### 4.1.3. Borradores:

La plataforma TAD permite iniciar un trámite sin registrar el expediente, guardar los documentos que se hayan adjuntado y continuar más tarde con el registro.

Para ello en la parte izquierda de la pantalla accederán a un menú de Tareas pendientes con tres solapas: iniciados, borradores y finalizados. Accederán a cada uno dependiendo de la necesidad de visualización.

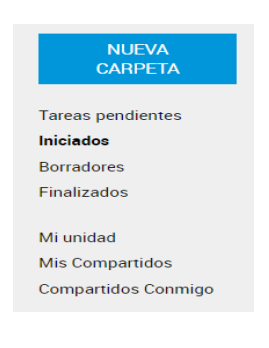

#### 5. Consultas:

Ante consultas a realizar por temas relativos a la Baja o al RÉGIMEN en general, podrán remitir un mail a <u>consultaslec@econocimiento.gob.ar</u>.